Servicios Adicionales > Financiamiento de Proveedores > Proveedores >

### Contenido

» Financiamiento a proveedores

2

Servicios Adicionales > Financiamiento de Proveedores > Proveedores >

#### » Financiamiento a proveedores

#### ¿Qué encuentro en esta página?

En esta página puede realizar el financiamiento de sus cuentas por cobrar.

#### ¿Cómo puedo obtener los datos que me interesan?

La página está compuesta por las siguientes secciones:

#### 1. Financiamiento

Al seleccionar esta opción, se mostrarán los siguientes criterios de consulta para realizar el financiamiento de sus documentos:

• Todos los registros

Filtros:

- RFC del comprador: Registre el RFC del comprador.
- Fecha de vencimiento: Registre la fecha de vencimiento deseada en el formato de dd/mm/aaaa (día, mes, año).
- Rango de importes: Registre el rango de importes de los documentos que desea consultar. Sólo puede elegir una opción; una vez que lo haya hecho, haga clic en el botón "Continuar".

#### 2. Consulta de documentos

Al seleccionar esta opción, se muestran los siguientes criterios de consulta:

- Todos
  - Registre el periodo de consulta de los archivos enviados, es decir, registre la *Fecha inicial* y la *Fecha final* en el formato de dd/mm/aaaa (día, mes, año). Posteriormente, haga clic en el botón "Continuar".
  - $\circ$   $\;$  Los datos que se despliegan son los siguientes:
    - Botón "+" de *Detalle:* Muestra información adicional de cada documento:
      - Moneda
      - Plazo
      - Tasa
      - Importe abonado
      - Número de instrucción
      - Estatus
      - Número de error
      - Descripción de error
      - Forma de pago
      - Número de autorización
  - o RFC de comprador

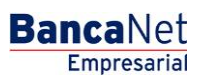

Página 2

Servicios Adicionales > Financiamiento de Proveedores > Proveedores >

Empresarial Página 3

**Banca**Net

- o Número de documento
- o Importe del documento
- o Moneda
- Fecha de vencimiento
- o Costo de financiamiento
- o Importe abonado
- Fecha de pago
- Financiados: Al seleccionar esta opción:

Registre el periodo de consulta de los archivos enviados, es decir, la *Fecha inicial* y la *Fecha final* en el formato de dd/mm/aaaa (día, mes, año). Posteriormente, haga clic en el botón "Continuar".

• Liquidados por TEF: Al seleccionar esta opción:

Registre el periodo de consulta de los archivos enviados, es decir, registre la *Fecha inicial* y la *Fecha final* en un formato de dd/mm/aaaa (día, mes, año). Posteriormente, haga clic en el botón "Continuar".

• Número de instrucción: Al seleccionar esta opción:

Registre el *Número de instrucción* que generó el sistema como resultado de su solicitud de financiamiento de varios documentos. Posteriormente, haga clic en el botón "Continuar".

- Los datos que se despliegan son los siguientes:
  - RFC del comprador
  - Número de documento
  - Importe del documento
  - Moneda
  - Fecha de vencimiento
  - Plazo
  - Tasa
  - Costo de financiamiento
  - Importe abonado
  - Fecha de pago
  - Número de autorización
  - Estatus
  - Número de error
  - Descripción del error
- *Estatus del financiamiento*: Al seleccionar esta opción, la información se desglosará de la siguiente manera:
  - Botón "+" de *Detalle*: Muestra información adicional de cada documento:
    - Moneda
    - Documentos aplicados
    - Documentos rechazados
  - o Número de instrucción

Servicios Adicionales > Financiamiento de Proveedores > Proveedores >

- Número total de documentos
- o Importe total de los documentos
- o Costo total del financiamiento
- Importe total abonado
- o Estatus

| Empresarial                                                |                                                                                                    | u<br>javieralvarez@em<br>Martes 07 de Julio de 2015, 12:00 Centro de México∣Últi                                                                                       | aver Anvarez   Empresa Demo S.A. de C.V.<br>presademo.com.mx   55.55.1111.0000   <u>Actualizar</u><br>mo acceso por BancaNet: 20/12/15 a las 01:30:54 |
|------------------------------------------------------------|----------------------------------------------------------------------------------------------------|----------------------------------------------------------------------------------------------------|----------------------------------------------------------------------------------------------------|
| CONSULTAS TRANSFERENCIAS Y PAG                             | OS IMPUESTOS Y CONTRIBUCIONES COBRAI                                                                | NZA INVERSIONES SERVICIOS ADICIONALES ADMINISTRACIÓN                                                                                                    | SALIR                                                                                                    |
| M Operaciones de Crédito 🏾 🌧 Pemex                         | 🚯 Financiamiento a Proveedores 🛞 Cuenta B                                                           | alance Cero USD Divisas 🖨 Premium                                                                                                    |                                                                                                    |
| Financiamiento a l                                         | Proveedores                                                                                         |                                                                                                    | $\bigcirc$                                                                                                    |
| Proveedores                                                | roveedores                                                                                          |                                                                                                    |                                                                                                    |
| Compradores                                                | Su solicitud de financiamiento ha sido enviada con número de instrucción 092296                     |                                                                                                    |                                                                                                    |
| Demo                                                       | Datos                                                                                               |                                                                                                    |                                                                                                    |
| Lancanet<br>Empresarial                                    | de su operación<br>sujeta a financiar                                                               | Numero de documentos a financiar:                                                                                                    | 61                                                                                                    |
|                                                            |                                                                                                    | moneda:                                                                                                    | PESUS<br>\$ 1.176.825.71                                                                                                    |
|                                                            |                                                                                                    | Cuenta de abono:                                                                                                    | 041400000007883337                                                                                                    |
|                                                            |                                                                                                    | Representante 11                                                                                                    | BEST.BANKING/UNO                                                                                                    |
|                                                            |                                                                                                    | Fecha de recepción de instrucción:                                                                                                    | 26/8/2011                                                                                                    |
| <ul> <li>Ver Estado de cuenta y<br/>Movimientos</li> </ul> |                                                                                                    | Hora de recepción de instrucción:                                                                                                    | 11:43                                                                                                    |
|                                                            |                                                                                                    |                                                                                                    |                                                                                                    |
|                                                            | Consulte el estatus de su financiamiento consi<br>"Estos datos pueden variar en número e importe co | terando el número de intrucción que se indica, en un lapso de 5 minutos.<br>n respecto a los documentos efectivamente financiados, por condiciones y requisitos aplica | ables según su Contrato de Financiamiento"                                                                                                    |

### 🍄 Banamex

D.R. @ Copyright 2009, Derechos Reservados. Banco Nacional de México, S.A., Integrante de Grupo Financiero Banamex. Isabel la Católica 44. Centro Histórico. Del. Cuauhtémoc. C.P. 06000, México, Distrito Federal, México

#### NOTA:

• Usted podrá realizar la consulta de todos sus documentos de Lunes a Viernes de 9:00 a 17:30 Hrs. en días hábiles bancarios, hora de la Ciudad de México. Podrá consultar información con una antigüedad máxima de 4 meses (considerando la fecha de pago).

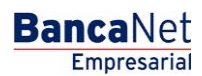

Página 4